سام\_ان\_ه برگ\_زاری مجامع الكترونيــک

شرکت سپردهگذاری مرکزی اوراق بهادار و تسویه وجوه (سهامی عام)

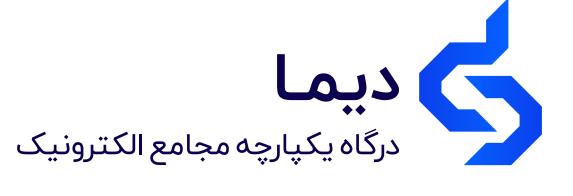

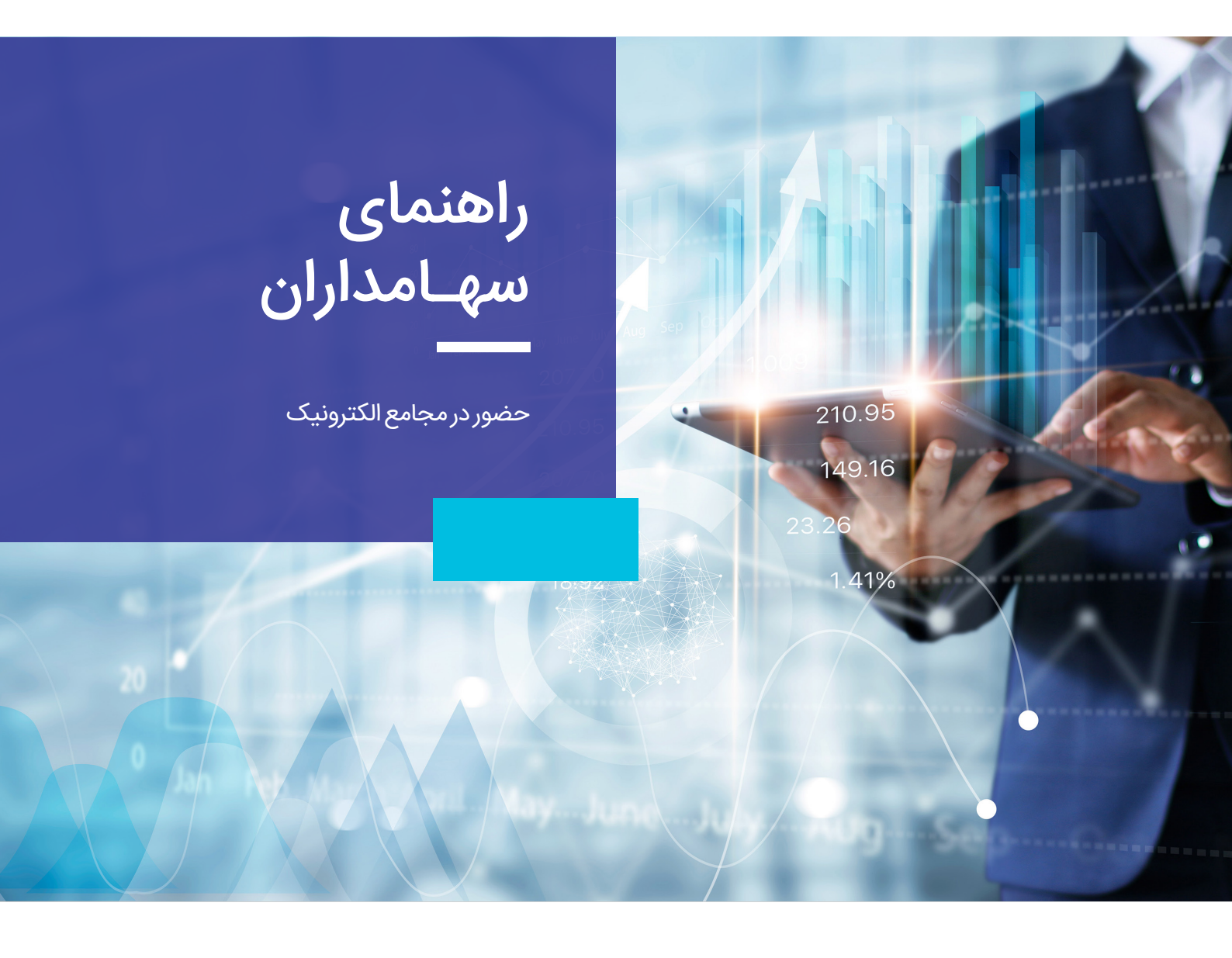

معاونت فناوری و توسعه نوآری

سامانه دیما سپرده گذاری مرکزی اوراق بهادار و تسویه وجوه dima.csdiran.ir

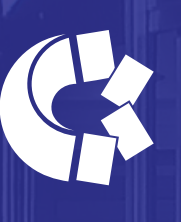

شــرکـت سـپــردهگــذاری مــرکــزی اوراق بهادار و تسویه وجوه (سمامی عام)

شرکت سپردهگذاری مرکزی اوراق بهادار و تسویه وجوه (سمات) در راستای تفکر تضمین امنیت و کارآمدی بازار سرمایه ایران از طریق توسعه و بهینهسازی سازوکار تسویه معاملات اوراق بهادار با تمرکز بر افزایش کارایی، کاهش ریسک و کاهش هزینههای پایاپای و تسویه وجوه معاملات با رعایت قوانین و مقررات جاری کشور جمهوری اسلامی ایران ایجاد شده است.

100

سامانه برگزاری مجامع الکترونیکی با بهرهگیری از فناوریهای نوین امکان برگزاری مجامع عمومی شرکتها و صندوقها را فراهم آورده است. در راستای تحقق این امر شرکت سمات با فراهم نمودن امکان حضور و رأیدهی الکترونیک به سهامداران، فرآیندهای برگزاری مجامع عمومی را برای تمامی ذینفعان تسهیل نموده و با بهرهوری بیشتر، شفافیت بازار سرمایه را محقق مینماید.

# دسترسی به مجمع الکترونیک عمومی سهامداران

### ■ ثبت نام در سامانه سجام و انجام احرازهویت

برای شرکت در مجمع عمومی سهامداران به صورت الکترونیکی در سامانه دیمــا (درگاه یکپارچه مجامع الکترونیک) لازم است ابتدا در سامانه سجام ثبتنام کرده و احراز هویت شوید. برای اطلاعات بیشتر به آدرس sejam.ir مراجعه کنید.

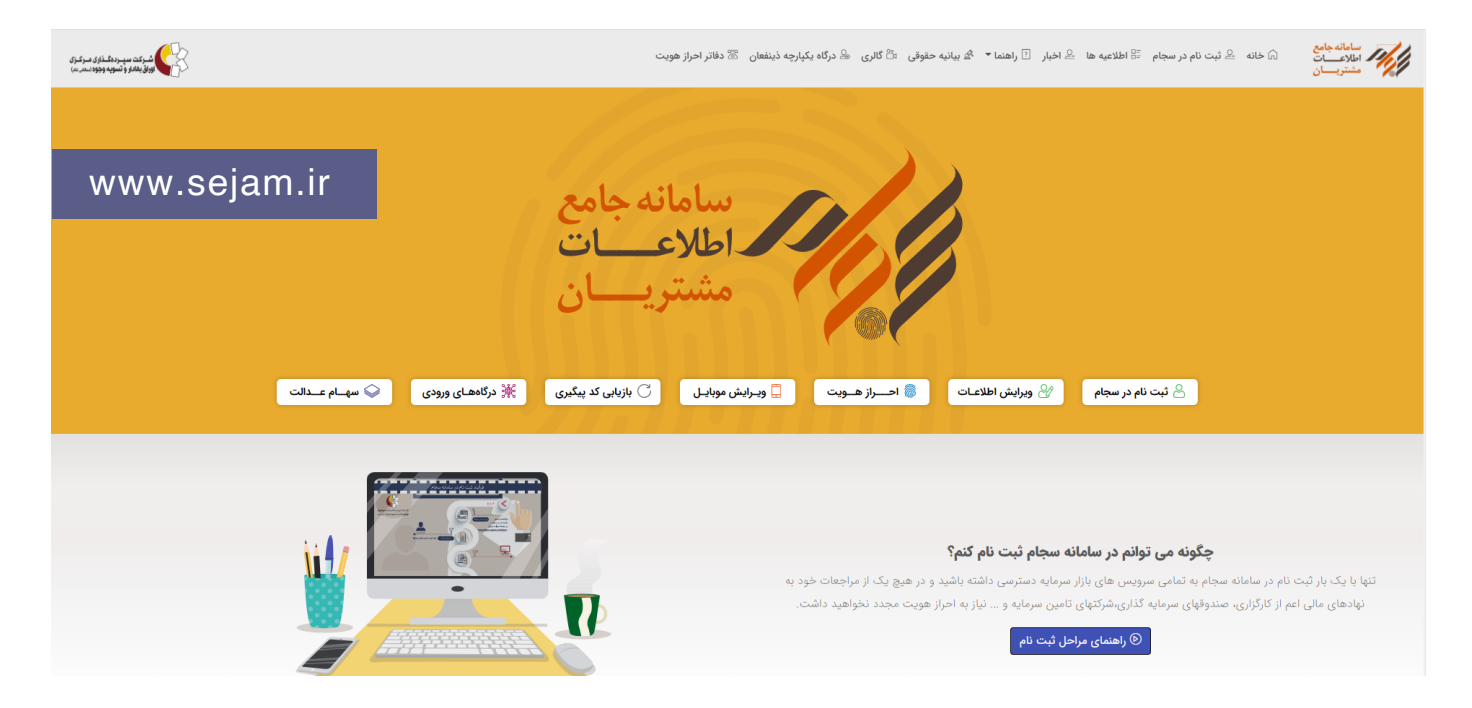

### ■ ورود به درگاه یکپارچه ذینفعان بازار سرمایه

<mark>پس از تکمیل فرایند سجامی شدن و دریافت پیامک مبنی بر اینکه شما سجامی شدید؛</mark> میتوانید با مراجعه به درگاه یکپارچه ذینفعان بازار سرمایه به نشانی ddn.csdiran.ir علاوه بر مشاهده کامل پرتفوی سهام خود، از اخبار و زمان برگزاری مجامع آنها مطلع شده و در مجامع الکترونیک فعال شرکت کنید.

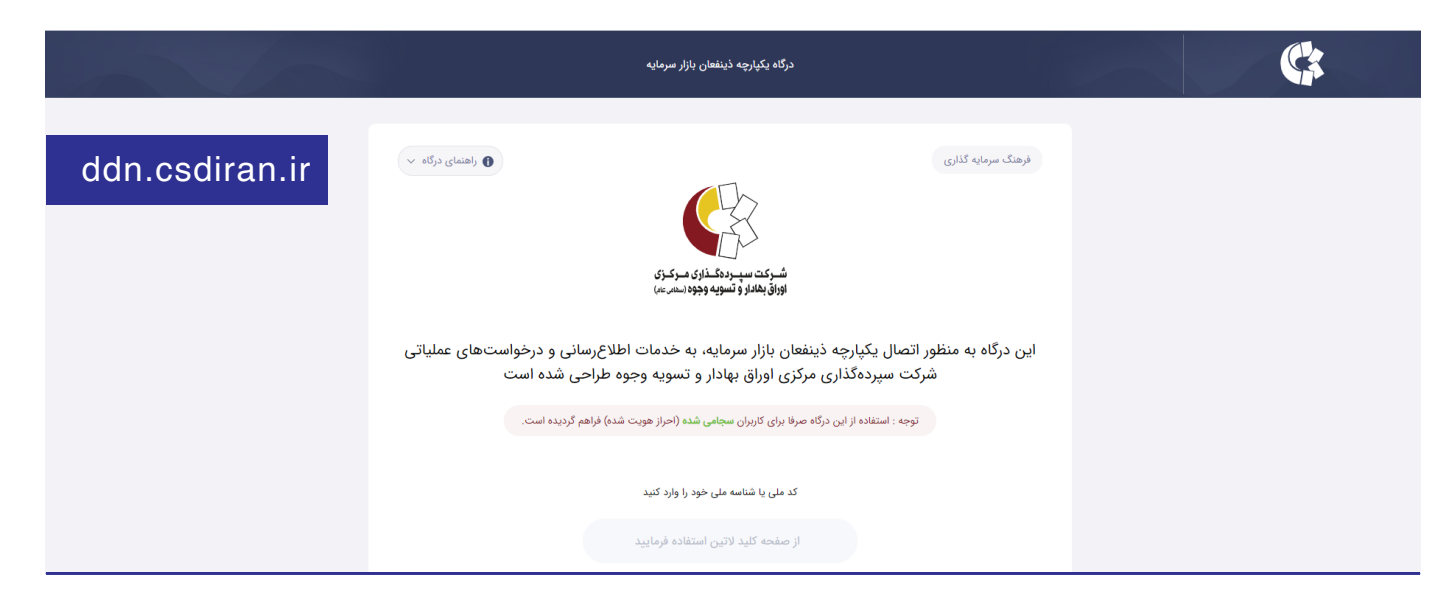

### ■ انتخاب گزینه مجامع الکترونیکی و شرکت در مجمع مورد نظر

برای مشاهده لیست مجامع الکترونیکی شرکتهایی که سهامدار آن هستید بر روی تب «**مجامع الکترونیکی»** کلیک کنید. مطابق شکل زیر، جزئیات برگزاری مجامع الکترونیکی خود از قبیل نوع مجمع، زمان و ساعت برگزاری مجمع فیزیکی قابل مشاهده است.

| ېدی حساب شما: • ريال 🖌 | موجو<br>م                     |                                     |                                  |                                         |                      | ی اوراق بهادار و تسویه وجوه      | سپرده گذاری مرکزی | C                                                                |
|------------------------|-------------------------------|-------------------------------------|----------------------------------|-----------------------------------------|----------------------|----------------------------------|-------------------|------------------------------------------------------------------|
|                        | المحمد الكترونيك              | یکی سجام میز                        | بازار مجامع الكتروز              | الله الله الله الله الله الله الله الله | دانا                 | دارا                             |                   | شىركت سېرىزىگىدلۇرى سىركىزى<br>لۈراق يغادار ۋ ئىمويە وجوداسىسىسا |
|                        |                               |                                     | ی الکترونیکی 🗄                   | ©<br>ممم درخواست مجم                    |                      |                                  |                   | ل خانه                                                           |
|                        |                               |                                     |                                  |                                         |                      |                                  |                   | درگاه الکترونیکی سهامداران                                       |
|                        |                               | تاريخ برگزاري                       | نوع مجمع                         |                                         | نام شرکت             |                                  | تماد              | 🚆 درگاه الکترونیکی ناشران                                        |
|                        | شرکت در مجمع                  | -                                   | محمع عمومي فوق العاده            | 15                                      | سابر اشخاص بورس انرژ |                                  | انده              | 📖 درگاه الکترونیکی ناظر                                          |
|                        | C                             |                                     |                                  | 6                                       | ,                    |                                  | 517               | 🕫 حسابرس                                                         |
|                        | شرکت در مجمع                  | -                                   | جمع عمومى عادى بطور فوق العاده   | 4                                       | بورس کالا            |                                  | צוע               | ەۋە بازار                                                        |
|                        | شرکت در مجمع                  | -                                   | جمع عمومى عادى بطور فوق العاده   | ua -                                    | بورس كالا            |                                  | אע                | 🚆 مجامع الکترونیکی                                               |
|                        | شرکت در مجمع                  |                                     | مجمع عمومى عادى ساليانه          |                                         | بورس کالا            |                                  | אנ                | ی پروفایل من                                                     |
|                        | شرکت در مجمع                  | -                                   | مجمع عمومى عادى ساليانه          |                                         | شرکت ایران خودرو     | 9                                | خودر              | 🖂 پیغامهای من                                                    |
|                        |                               |                                     |                                  |                                         |                      |                                  |                   | 🖺 اخبار                                                          |
|                        |                               |                                     |                                  |                                         |                      |                                  |                   | ن پشتیبانی                                                       |
|                        |                               |                                     |                                  |                                         |                      |                                  | بار               | ا <b>د</b><br>۱۸ سجام                                            |
|                        |                               |                                     |                                  |                                         |                      |                                  |                   | 🙃 شارژ کیف پول                                                   |
|                        | رضه انواع فراورده هیدروکربوری | بورس انرژی میزبان عر<br>میشود - سنا | صول بازار سرمایه برگزار می شود - | دوره اموزشی ازمون اد<br>سنا             | ش یافت - سنا         | سقف پرداخت وجه نقد در بانکها کاه |                   | 🛱 میز خدمت الکترونیک                                             |
| <                      |                               | 11-Yo - 1199 Alano V                |                                  | IN-Ma - Budd 27200 A                    |                      | ۷ مرداد ۱۳۹۹ - ۱۲:۲۴             | >                 | 📰 سطح دسترسی کاربران                                             |
|                        |                               |                                     |                                  |                                         |                      |                                  |                   | ⊖ خروج                                                           |
|                        |                               |                                     |                                  |                                         |                      |                                  |                   |                                                                  |

# فعالیتهای قبل از شروع رسمی مجمع الکترونیک

#### ■ مشاهده اطلاعات سهامدار، موکل و مجمع عمومی سهامداران

پس از انتخاب گزینه <mark>«شرکت در مجمع»</mark> و ورود به پنل مجمع الکترونیک، در داشبورد سمت راست **اطلاعات سهامداری خود** از قبیل نوع شخصیت و تعداد سهام را مشاهده خواهید کرد.

ال نکته

در صورتی که نماینده قانونی سهامداری برای شرکت در مجمع هستید با کلیک بر روی « نوع نقش » و انتخاب موکل مورد نظر اطلاعات موکل نمایش داده خواهد شد و پنل مجمع موکل فعال شده، قادر خواهید بود به نمایندگی از آن سهامدار در مجمع شرکت کنید.

در داشبورد سمت چپ اطلاعات شرکت و مجمع را مشاهده خواهید کرد. لازم به ذکر است آمار افراد مشارکت کننده در مجمع در این بخش نمایش داده خواهد شد.

| مجمع عمومی قوق الباده<br>سرده گذاری مرکزی اوراق بهادار و تسویه<br>وجوه<br>نماد- دسیرده<br>میزان مشارکت در جلسه %                          | نوع شخصیت: حقیقی<br>تعداد سهم ۲۷۰.۰۰۰ سهم<br>نوع نقش: سیامدار اصیل ۷ |
|----------------------------------------------------------------------------------------------------|----------------------------------------------------------------------|
| <ul> <li>سهامداران حقیقی %ه</li> <li>سهامداران حقیقی %ه</li> <li>خو<u>ش آمد گوین به اعضا</u></li> <li>دارا %ه</li> <li>سایر %ه</li> </ul> |                                                                      |
| ****                                                                                                    | پخش زندہ                                                             |
| * <u>*</u> *                                                                                                    | اسلايدر                                                              |
| ***                                                                                                    | دستورجلسه                                                            |
| ***                                                                                                    | پرسش و پاسخ                                                          |
| ***                                                                                                    | تالار گفت و گو                                                       |

#### ■ مشاهده دستور جلسه، مستندات و ثبت پیشنویس رأی

با کلیک بر روی تب دستور جلسه در عکس فوق، لیست موارد دستور جلسه به همراه مستندات مربوط به آن و موارد قابل رأیدهی قابل مشاهده خواهد بود.

🚹 با کلیک بر روی آیکون 占 ، میتوانید مستندات مربوط به هر دستورجلسه را مشاهده و دانلود کنید.

۲ با کلیک بر روی دکمه «**رأی میدهم**» آیتم رأیگیری قابل مشاهده و امکان ثبت رأی وجود دارد.

! نکته

رأی نهایی پس از رسمیت یافتن جلسه مجمع و فعال کردن گزینه «در جلسه حضور قطعی خواهم داشت» قابل ثبت است. در شمارش آرا تنها رأی نهایی لحاظ خواهد شد.

| خروج |             |                                            | شىركىت سىبىردەگىداوى مىركىزى<br>ئوراق بىلەلدۇ و تسويە وچوە سەرىدى |      |                             |
|------|-------------|--------------------------------------------|-------------------------------------------------------------------|------|-----------------------------|
|      | ¢           |                                            |                                                                   |      | دستور جلسه                  |
|      | ك راى ميدهم | در جلسه حضور قطعی خواهم داشت 🌑 🕒 رای میدهم | در جلسه حضور قطعی خواهم داشت                                      |      | انتخاب اعضاى هيئت مديره     |
|      |             |                                            |                                                                   |      | تغيير نوع عضويت هيئت مديره  |
|      | L           |                                            |                                                                   | ىالى | تصویب ترازنامه و صورت های م |
|      | رای میدهم   |                                            |                                                                   |      | انتخاب بازرس                |
|      | رای میدهم   |                                            |                                                                   |      | انتخاب روزنامه كثيرالانتشار |
|      |             | X                                          |                                                                   | رای  |                             |
|      |             |                                            |                                                                   |      |                             |

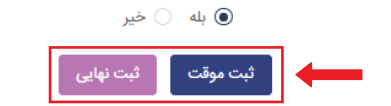

### تالار گفتگوی سهامداران

در تالار گفتگو امکان ساخت موضوع و تبادل نظر درباره آن با دیگر سهامداران وجود دارد. جهت گفتگو با دیگر سهامداران به طریق زیر عمل نمائید:

ا بر روی «تالار گفتگو» کلیک کنید.

۲ در منوی سمت راست لیست موضوعات ساخته شده توسط سهامداران قابل مشاهده میباشد. در صورتی که موضوع مورد نظر شما در لیست موجود باشد آن را انتخاب و نظر خود را ثبت نمائید.

🍟 در صورتی که موضوع مورد نظر شما در لیست موضوعات ساخته شده نمیباشد، بر روی دکمه «ایجاد یک موضوع جدید» کلیک کرده و موضوع خود را ثبت کنید.

| اف <mark>ز</mark> ایش سرمایه شرکت                                                                                                    | 0 |                    |
|----------------------------------------------------------------------------------------------------|---|--------------------|
| اقشین خدابنده                                                                                                    |   | gama               |
| وقتی شرکت می تواند تجدید ارزیابی انجام بده و افزایش<br>سرمایه از این محل داشته باشه چرا باید از محل آورده و                                     |   | افزایش سرمایه شرکت |
| مطالبات نقدى باشه؟                                                                                                    |   | سود نقدی هر سهم    |
| لیلا شاهانی                                                                                                    |   |                    |
| بله زمانش رسیده که شرکت ساختار مالی خودش را اصلاح<br>کنه اما این افزایش سرمایه می تواند از هر دو محل تجدید<br>ارزیابی و مطالبات نقدی صورت بگیره |   |                    |
| نوشین طاهری<br>شرکت باید حداقل ۱۵۰% افزایش سرمایه داشته باشد.                                                                                   |   |                    |
|                                                                                                    |   |                    |
|                                                                                                    |   |                    |
| ٤                                                                                                    |   |                    |
| نظر خود را وارد ثمایید                                                                                                    |   | ۲                  |

### ∎ پرسش و پاسخ از نمایندگان شرکت

در بخش پرسش و پاسخ با کلیک بر روی موضوع مورد نظر در منو سمت راست، امکان درج سوال از نمایندگان شرکت و هیئت رئیسه مجمع وجود دارد.

|                                                                                                    | افزایش سرمایه                                                                                                    | جستجو (                                      |
|----------------------------------------------------------------------------------------------------|----------------------------------------------------------------------------------------------------|----------------------------------------------|
|                                                                                                    | نوشین طاهری                                                                                                    | ایش سرمایه                                   |
|                                                                                                    | مسفره، وقعی سرت هانین مان هست که افزایش سرمایه داشته و سختار های سرت هم ا<br>جازه این افزایش سرمایه را می دهد چرا پیشنهاد هیئت مدیره تنها افزایش سرمایه ۸۴% م<br>ی باشد؟   | رش فعالیت هیئت مدیره در<br>ل ۹۸              |
| ناشر ناش<br>ارایی های خود خواهان افزایش سرمایه می<br>مین منابع مالی کفایت می کند. طبق ارزشگذ<br>نزایش سرمایه ۸۴% مجاز است و بیشتر از ا | باسلام شرکت تنها از محل تجدید ارزیابی های د<br>باشد و درآمد شرکت در سالیان متمادی جهت تا<br>اری و تحلیل صورت های مالی شرکت، حداکثر ا<br>.ن مجوز سازمان بورس را نخواهد گرفت | ررت مالی منتهی به<br>/۲۱/۸۹۳ <mark>۱۱</mark> |
|                                                                                                    | ٣                                                                                                    |                                              |

برگزاری مجمع الکترونیک

#### ■ به حدنصاب رسیدن مجمع و تعیین هیئت رئیسه

هریک از سهامداران با ورود به پنل مجمع الکترونیک حضور رسمی خود را در جلسه اعلام نموده و در حد نصاب تشکیل مجمع مشارکت میکنند.

پس از به حدنصاب رسیدن مجمع و تعیین اعضای هیئت رئیسه، لیست اسامی در داشبورد سمت چپ نمایش داده خواهد شد.

|                                                                            | مجمع عمومى فوق العاده                                                            |
|----------------------------------------------------------------------------|----------------------------------------------------------------------------------|
| ا شرکت سیسوده کنداوی مسرکنوی                                               | سپرده گذاری مرکزی اوراق بهادار و تسویه<br>وجوه                                   |
| اوراق بغادار و تسویه وجود استرس)                                           | نماد: ذسپرده                                                                     |
|                                                                            | میزان مشارکت در جلسه %                                                           |
|                                                                            |                                                                                  |
| <ul> <li>به حد نصاب نرسیده</li> <li><u>خوش امد گویی به اعضا</u></li> </ul> | <ul> <li>سهامداران حقیقی %</li> <li>سهامداران حقوقی %</li> <li>دارا %</li> </ul> |
|                                                                            | • سایر %ه                                                                        |
| ھيئت رئيسە                                                                 | اعضاى                                                                            |

#### ■ پخش زنده مراسم مجمع

در تاریخ و زمان برگزاری مجمع فیزیکی، شما با ورود به پنل مجمع و انتخاب <mark>«پخش زنده»،</mark> میتوانید به صورت زنده مراسم مجمع، سخنرانی اعضای هیئت رئیسه و ناظرین مجمع را مشاهده کنید.

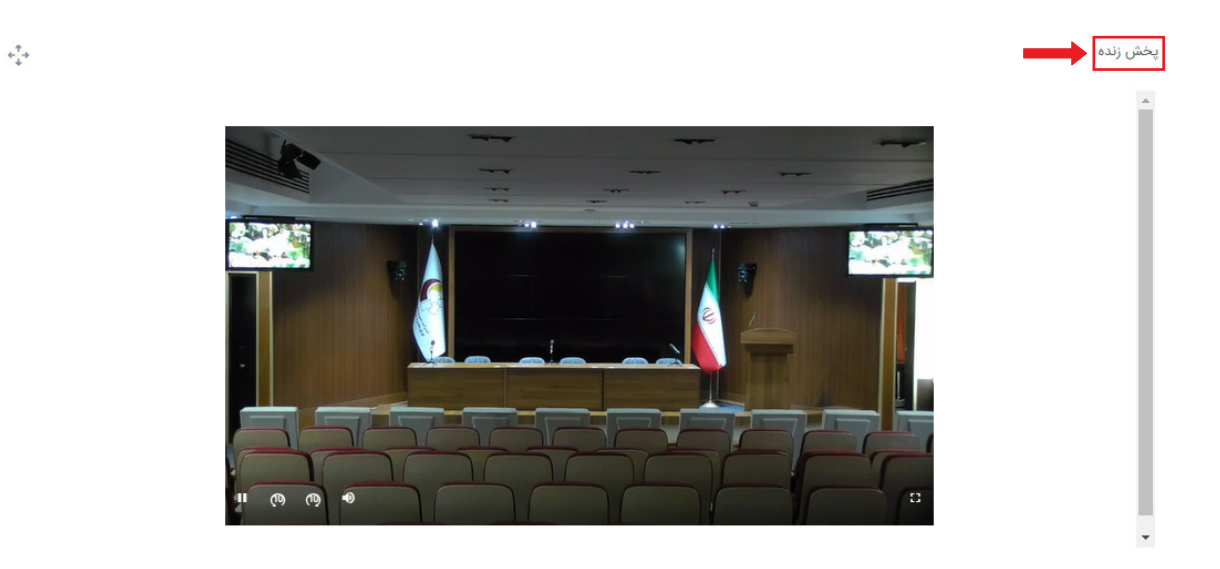

#### مشاهده اسلایدهای ارائه

اسلایدهای ارائه هریک از اعضا در <mark>«اسلایدر»</mark> وجود دارد و شما همزمان با مشاهده مراسم مجمع قادر به مشاهده اسلایدها نیزخواهید بود.

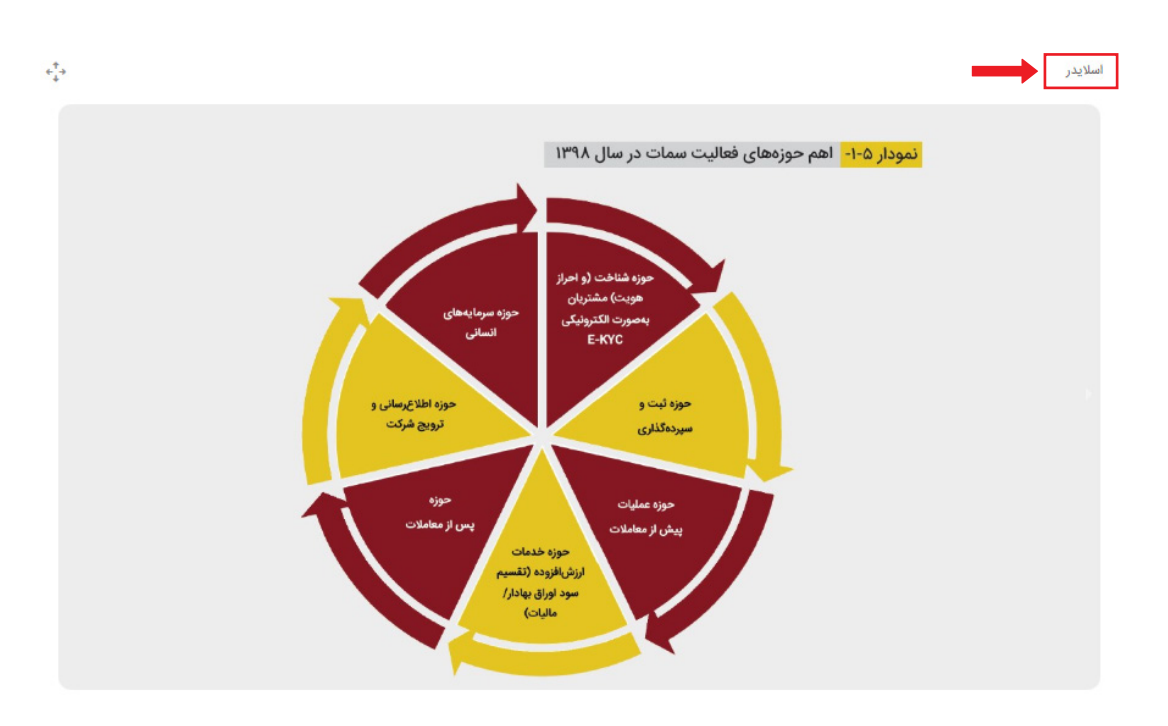

### ■ رأىدهى به موارد دستور جلسه

در زمان برگزاری مجمع، پس از اعلام رسمیت جلسه امکان مشارکت در رأیگیری و ثبت رأی قطعی ممکن خواهد بود.

# ! نکته اول

پس از ثبت رأی نهایی، امکان تغییر آن وجود ندارد. بنابراین از صحت و قطعیت رأی خود اطمینان حاصل کنید.

## ! نکته دوم

امکان رأیدهی به یک مورد دستور جلسه از زمان رسمیت مجمع تا اعلام پایان زمان رأیگیری توسط هیئت رئیسه مجمع وجود دارد. در صورتی که در این بازه رأی خود را ثبت نکنید رأی شما ممتنع در نظر گرفته میشود.

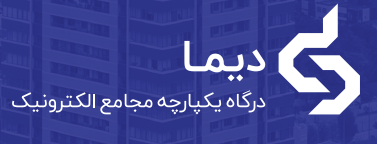

TT

.....

ULL

راهنمای سهـامداران

حضور در مجامع الكترونيك

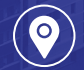

تهران، بلوار کشاورز، خیابان شهید نادری، پلاک ۱۳

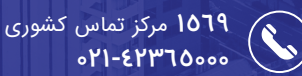

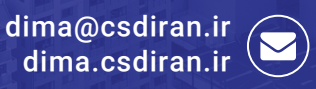

HUSEN

سپرده گذاری مرکزی اوراق بهادار و تسویه وجوه